Anschriftenermittlung Privatpersonen Europa (Supercheck 20)

## Anschriftenermittlung Privatpersonen Europa (Supercheck 20)

## Allgemeines

## Start einer Supercheck Ermittlung in RA-MICRO:

Schritt 1: Im Bereich *Angefragte Adresse* eine Aktennummer eingeben, zu der die Anfrage gespeichert werden soll.

Schritt 2: Im Bereich Anfrageoptionen die gewünschte Ermittlungsart wählen.

Schritt 3: Einen Ermittlungsgrund wählen.

| 🗹 Supercheck Ermittlunge              | n                                             | -                      |             | ×  |
|---------------------------------------|-----------------------------------------------|------------------------|-------------|----|
|                                       |                                               |                        | ?           | i  |
|                                       |                                               |                        |             |    |
| Angefragte Adresse                    |                                               |                        |             |    |
| Akte: 3/16                            | <mark>∛</mark> ↓                              |                        |             |    |
| Adressnummer: 38902                   |                                               |                        |             |    |
| Adressdaten: Herr M<br>Manda<br>D 107 | lartin Mustermann<br>antenstr. 4<br>85 Berlin |                        |             |    |
| Anfrageoptionen                       |                                               |                        |             |    |
| Ermittlungsart:                       | Anschriftenermittlung Privatperso             | nen Europa             |             | ~  |
| Ermittlungsgrund:                     | Bitte auswählen                               |                        |             | ~  |
|                                       | Aus                                           | wahl als Voreinstellun | gen speiche | em |
| Status: Fertig<br>Version: 17130.02   |                                               | ~                      | >           | ٢  |

Anschriftenermittlung Privatpersonen Europa (Supercheck 20)

## Bearbeitungsbereich